# Acessibilidade

Para acessar o Intelligroup, utilize as versões mais atualizadas do Firefox, Google Chrome ou Internet Explorer.

Feito o download, é possivel acessar o Intelligroup a partir do seguinte endereço http://intelligroup.intelliware.com.br, onde será necessário informar o endereço IP da associação para acesso, conforme demonstra abaixo.

| Servidor |  |  |
|----------|--|--|
|          |  |  |
|          |  |  |
| ✓Salvar  |  |  |
|          |  |  |

IWS 2016 - Todos os direitos reservados.

### Tela para informar o endereço IP da associação.

Informando o endereço IP, o usuário poderá clicar no botão salvar, onde o mesmo será redirecionado para a tela de autenticação de usuário.

Caso o servidor seja incorreto ou esteja indisponível, será emitida uma mensagem notificando o mesmo sobre o problema, conforme demonstra a figura abaixo.

IWS 2016 - Todos os direitos reservados.

Uma vez salva as configurações de servidor, não será necessário informá-lo na próxima vez em que o Intelligroup for acessado.

# Habilitar cookies e janelas de pop-up

Para que o usuário consiga utilizar o Intelligroup, o mesmo deverá habilitar os cookies do navegador e permitir as janelas de pop-ups. Abaixo é descrito como realizar os procedimento nos principais navegadores.

## **Firefox**

### Cookies

- 1 Clique no menu Ferramentas→Opções.
- 2 Clique na aba "Privacidade".

3 - Na guia "Memorizar dados pessoais", vá até o campo "O firefox deve", altere para "Memorizar tudo".

### Pop-up

- 1 Acesse o menu Ferramentas→Opções.
- 2 Clique na guia "Conteúdo".
- 3 Clique no botão "Exceções".

4 - No campo "Endereço do site", informe o endereço "intelligroup.intelliware.com.br" (sem aspas) e clique em permitir.

## **Google Chrome**

### Cookies

- 1 Acesse o menu localizado no canto superior direito.
- 2 Clique em "Configurações".
- 3 Navegue até o item "Privacidade".

- 4 Clique no botão "Configurações de conteúdo".
- 5 No item "Cookies", selecione a opção "Permitir a configuração de dados locais".

#### Pop-up

- 1 Acesse o menu localizado no canto superior direito.
- 2 Clique em "Configurações".
- 3 Navegue até o item "Privacidade".
- 4 Clique no botão "Configurações de conteúdo".
- 5 No item "Pop-ups", clique no botão "Gerenciar exceções".

6 - No campo "Padrão de nome de host", informe o endereço "intelligroup.intelliware.com.br" (sem aspas), no campo "Permitir", selecione a opção "Permitir".

7 - Clique em "Concluído".

### **Internet Explorer**

#### Cookies

- 1 Acesse o menu Ferramentas→Opções da internet.
- 2 Clique na aba "Privacidade".
- 3 No item "Configurações", mova o botão para baixo até o item "Aceitar todos os cookies".
- 4- Clique no botão "Ok".

#### Pop-up

- 1 Acesse o menu Ferramentas→Opções da internet.
- 2 Clique na aba "Privacidade".
- 3 No item "Bloqueador de pop-ups" clique no botão "Configurações".

4 - No campo "Endereço do site com permissão", informe o endereço "intelligroup.intelliware.com.br" (sem aspas).

5 - Clique no botão "Adicionar".

# Autenticação

Na tela de autenticação, o usuário deverá informar seu nome de usuário e senha conforme demonstra a figura abaixo.

| usuario    |        |  |
|------------|--------|--|
| Senha      |        |  |
| •••••      |        |  |
| Esqueceu a | senha? |  |
|            | _      |  |
| ✓Acessar   |        |  |

IWS 2016 - Todos os direitos reservados.

### Tela de autenticação

Para a mensagem de "Usuário ou senha inválidos!":

• O usuário ou senha podem terem sido preenchidos de forma incorreta, caso o usuário não lembre de seu usuário ou senha basta clicar no link "Esqueceu a senha?".

# **Recuperar senha**

Para recuperar a senha o usuário deverá clicar no link "Esqueceu a senha?" na tela de login. Preencher os campos e depois clicar no botão "Recuperar".

| CPF ou ( | NPJ do as | ssociado |  |
|----------|-----------|----------|--|
|          | CRITIC    | 177      |  |
|          | 02<br>4Y  | NN -     |  |
| Texto da | imagem:   | 1.81     |  |
| ICATO da | inagen.   |          |  |
|          |           |          |  |
|          |           |          |  |

IWS 2016 - Todos os direitos reservados.

As possiveis mensagens de erro:

- O campo Documento tem o formato inválido.
- O campo Usuário tem o formato inválido.
- O campo Capctha tem o formato inválido.
- O texto da imagem é inválido.
- Representante inválido ou inexistente!

Após clicar no botão "Recuperar", será enviado um e-mail para o endereço cadastrado com a nova senha conforme demonstram as figuras abaixo respectivamente.

| Senha recuperada com sucesso, verifique sua<br>conta de e-mail! | × |
|-----------------------------------------------------------------|---|
| Usuário                                                         | _ |
| Senha                                                           |   |
| Esqueceu a senha?                                               |   |
| ✓Acessar                                                        |   |
| 192.168.0.17:8086                                               |   |

IWS 2016 - Todos os direitos reservados.

| De      | iws.cel@gmail.com <iws.cel@gmail.com> 🏠</iws.cel@gmail.com> |
|---------|-------------------------------------------------------------|
| Assunto | Recuperar Senha                                             |
| Para    | Mim < @iws.com.br> 🏠                                        |
|         |                                                             |

#### OI ADMIN,

Sua conta no Intelligroup foi alterada: Usuário: ADMIN Nova senha: ZEM2DE1

Atenciosamente, IWS

# Arquivo

# Associados

1- Menu Arquivo  $\rightarrow$  Associados.

Na tela de associados, é possível visualizar a listagem de todos os integrantes ativos da associação,

### bem como sua localização geográfica no mapa.

|                                                                                                    | ADMIN -                           | • ?                                                                                                    |
|----------------------------------------------------------------------------------------------------|-----------------------------------|----------------------------------------------------------------------------------------------------|
| Arquivo - Cadastro - Pedido -                                                                                                    |                                   |                                                                                                    |
| Mapa         steline         get         get         ge | São José<br>dos certográficos 200 | Juiz de Fora<br>Tres Rios<br>33<br>492 116 Nova Friburgo<br>Teresopolis<br>492 116 Nova Friburgo<br>Teresopolis<br>492 116 Nova Friburgo<br>Teresopolis<br>492 116 Nova Friburgo<br>Teresopolis<br>492 116 Nova Friburgo<br>193 Teresopolis<br>493 Teresopolis<br>494 Teresopolis<br>495 Teresopolis<br>495 Teresopoli |
|                                                                                                    |                                   |                                                                                                    |
| Associado                                                                                                    | Endereço                          | Contato Adesão                                                                                                    |
|                                                                                                    |                                   |                                                                                                    |
|                                                                                                    |                                   |                                                                                                    |
|                                                                                                    |                                   |                                                                                                    |
|                                                                                                    |                                   |                                                                                                    |

Lista de associados.

## Imprimir

Para imprimir a listagem de associados, o usuário deverá clicar no botão "Imprimir" localizado no canto superior esquerdo conforme demonstra a figura abaixo.

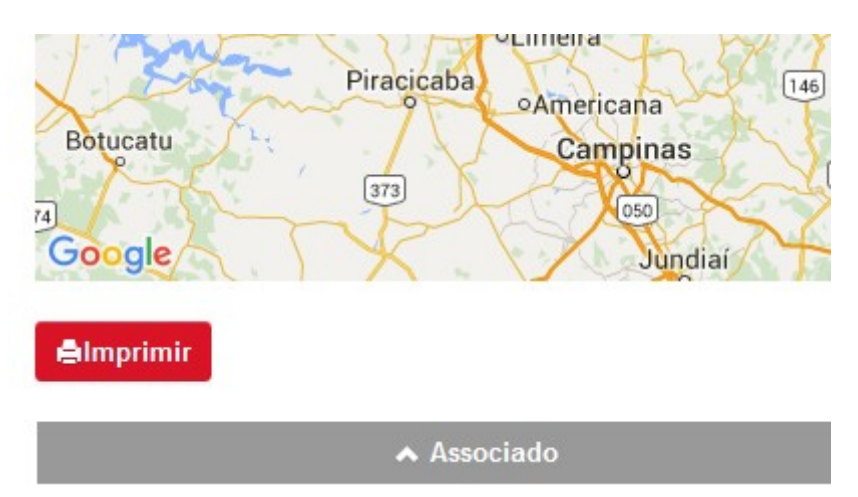

### Botão para imprimir a listagem de associados.

Após clicar no botão "Imprimir", será aberta uma nova janela com a listagem a ser impressa conforme demonstra a figura abaixo.

|                            |          | Assoc  | tiados         |             | 08/12/2015<br>14:33:13 |
|----------------------------|----------|--------|----------------|-------------|------------------------|
| Razão Social<br>Logradouro | Fantasia | Bairro | CNPJ<br>Cidade | Telefone    | Adesão                 |
|                            | TIDEENNE |        |                |             |                        |
|                            |          |        |                | -           |                        |
|                            |          |        |                | <del></del> |                        |

Tela de impressão de associados.

# **Parceiros**

1 - Menu Arquivo→Parceiros.

Na tela de parceiros, é possível visualizar a listagem de todos os parceiros pertencentes a Associação, conforme demonstra a figura abaixo.

|                 |                 |                                | ADMIN -                                                                                                    | - 3                                                                                                    |
|-----------------|-----------------|--------------------------------|----------------------------------------------------------------------------------------------------|----------------------------------------------------------------------------------------------------|
|                 |                 |                                |                                                                                                    |                                                                                                    |
|                 |                 |                                |                                                                                                    |                                                                                                    |
| Início Desconto | Tx.<br>Retorno  | Endereço                       | Contato                                                                                                    | Observação                                                                                                    |
|                 | • =             |                                | =                                                                                                    |                                                                                                    |
|                 | •               |                                |                                                                                                    |                                                                                                    |
|                 |                 |                                |                                                                                                    |                                                                                                    |
|                 | Início Desconto | Início Desconto Tx.<br>Retorno | Início Desconto Tx.<br>Retorno Endereço<br>Inicio Desconto Retorno ,<br>Inicio Desconto ,<br>Inicio Desconto , Inicio ,<br>Inicio , Inicio , Ini | Início       Desconto       Tx.<br>Retorno       Endereço       Contato         Início       Desconto       I       I |

### Listagem de parceiros.

### Imprimir

Para imprimir a listagem de parceiros, o usuário deverá clicar no botão "Imprimir" localizado no canto superior esquerdo conforme demonstra a figura abaixo.

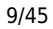

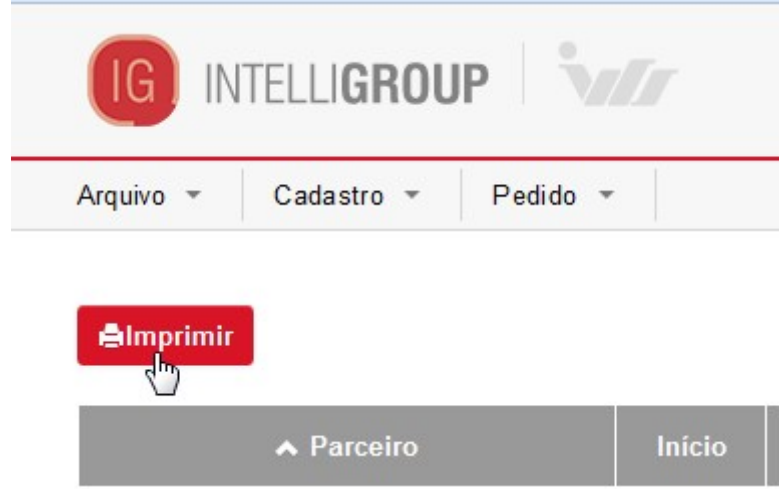

### Botão de impressão de parceiros.

Após clicar no botão "Imprimir", será aberta uma nova janela com a listagem a ser impressa conforme demonstra a figura abaixo.

|                                        |          | Parceiros |                |         | 08/12/2015    | 14:44:32 |
|----------------------------------------|----------|-----------|----------------|---------|---------------|----------|
| Razão Social<br>Logradouro             | Fantasia | Bairro    | CNPJ<br>Cidade | Retorno | Telefone      | Adesão   |
|                                        |          |           |                | -       |               |          |
|                                        |          |           |                | -       |               |          |
|                                        |          |           |                |         |               |          |
|                                        |          |           |                | -       |               |          |
| ······································ |          |           |                | -       | <del>,,</del> |          |
|                                        |          |           |                | -       |               |          |
|                                        |          |           |                | -       |               |          |
|                                        | ·····    |           |                | -       | <del></del>   |          |

Tela de impressão de parceiros.

# Cadastro

# Meu cadastro

1 - Menu Cadastro  $\rightarrow$  Meu cadastro

Na tela Meu cadastro, é possível visualizar os dados de cadastro do associado, compras, notas ficais de parcerios e os pedidos realizados, agrupados por abas conforme demonstra a figura abaixo.

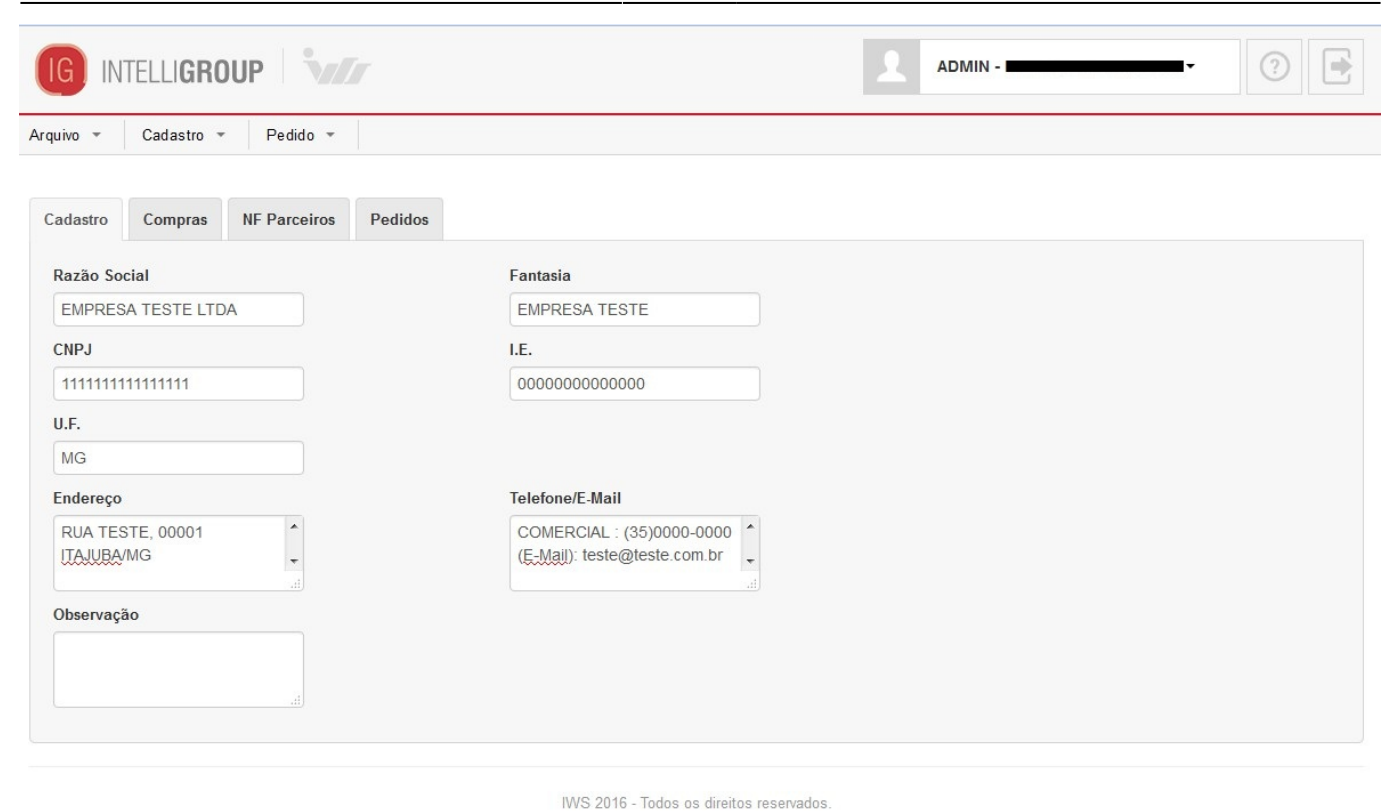

#### Meu cadastro.

# Compras

Na aba compras, é possível visualizar todas as compras realizadas pelo associado, baseando-se em um período que o mesmo deverá informar nos campos de início e término, conforme demonstra a figura abaixo.

| adastro    | Compras | NF Parceiros | Pedidos |          |
|------------|---------|--------------|---------|----------|
| Início     |         | Término      |         |          |
| 01/09/2015 |         | 02/09/20     | 015     | ✓Aplicar |

#### Aba compras.

Cliando sobre o botão "Aplicar", será listado todas as compras realizadas no período informado, conforme demonstra a figura abaixo.

| 025/06/15 18:07              |                           |           | 11/45    |
|------------------------------|---------------------------|-----------|----------|
| IG INTELLI <b>GROUP</b>      |                           | ADMIN -   | • ⑦ 💽    |
| Arquivo 👻 Cada               | istro 👻 Pedido 👻          |           |          |
| Cadastro Comp                | pras NF Parceiros Pedidos |           |          |
| Início                       | Término                   |           |          |
| 01/09/2015                   | 02/09/2015                | ar        |          |
| <b>elmprimir</b><br>Imprimir | ▲ Data                    | Número    | Total    |
| •                            | 01/09/2015                | 000032443 | 6.840,00 |
| e                            | 02/09/2015                | 000032503 | 56,80    |
| e                            | 02/09/2015                | 000032506 | 164,10   |
| ė                            | 02/09/2015                | 000032510 | 239,98   |
|                              | 02/09/2015                | 000032501 | 260,91   |
| e                            | 02/09/2015                | 000032500 | 1.427,62 |

### Listagem de compras.

Caso não haja compras no período informado será exibido a seguinte mensagem.

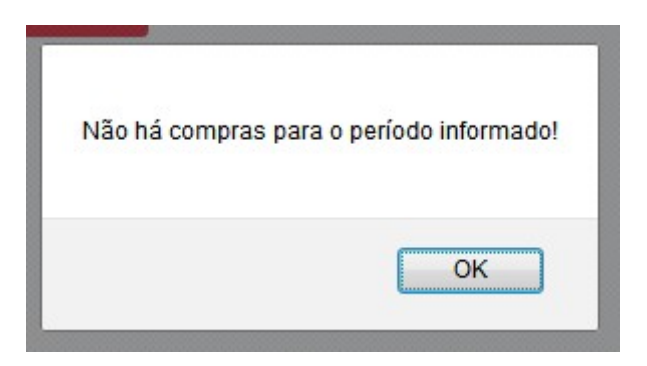

## Imprimir

Para imprimir, clique no botão "Imprimir" localizado no canto superior direito da listagem conforme demonstra a figura abaixo.

| Cadastro | Compras | NF Parceiros | Pedidos |          |
|----------|---------|--------------|---------|----------|
| Início   |         | Término      |         |          |
| 01/09/20 | 15      | 02/09/20     | 15      | ✓Aplicar |
| elmprin  | nir     |              |         |          |
| Imprimir |         | ▲ [          | ata     |          |
| e        |         | 01/09/       | /2015   |          |
| e        |         | 02/09        | /2015   |          |

### Botão para imprimir as compras.

Após clicar, será aberta uma nova janela com a listagem das compras a serem impressas, conforme demonstra a figura abaixo.

|            | Relatório de Compras 01/01/2012 à 31/01/2012 |       |           |          |        |       |      | 08/12/2015 14:55:32 |          |
|------------|----------------------------------------------|-------|-----------|----------|--------|-------|------|---------------------|----------|
| Data       | Modelo                                       | Série | Número    | BC       | ICMS   | BC ST | ST   | Produtos            | Total    |
| 02/01/2012 | 55                                           | 1     | 000006878 | 981,00   | 176,58 | 0,00  | 0,00 | 981,00              | 981,00   |
| 13/01/2012 | 55                                           | 1     | 000007030 | 0,00     | 0,00   | 0,00  | 0,00 | 220,82              | 220,82   |
| 13/01/2012 | 55                                           | 1     | 000007036 | 0,00     | 0,00   | 0,00  | 0,00 | 417,81              | 417,81   |
| 13/01/2012 | 55                                           | 1     | 000007029 | 62,92    | 11,33  | 0,00  | 0,00 | 699,25              | 699,25   |
| 13/01/2012 | 55                                           | 1     | 000007027 | 487,24   | 87,70  | 0,00  | 0,00 | 2.241,39            | 2.241,39 |
| 13/01/2012 | 55                                           | 1     | 000007028 | 971,27   | 174,83 | 0,00  | 0,00 | 2.271,06            | 2.271,06 |
| 13/01/2012 | 55                                           | 1     | 000007032 | 1.021,30 | 160,31 | 0,00  | 0,00 | 2.341,74            | 2.341,74 |
| 13/01/2012 | 55                                           | 1     | 000007031 | 0,00     | 0,00   | 0,00  | 0,00 | 2.692,18            | 2.692,18 |
| 13/01/2012 | 55                                           | 1     | 000007026 | 47,46    | 8,54   | 0,00  | 0,00 | 3.752,93            | 3.752,93 |
| 13/01/2012 | 55                                           | 1     | 000007033 | 0,00     | 0,00   | 0,00  | 0,00 | 4.791,16            | 4.791,16 |
| 13/01/2012 | 55                                           | 1     | 000007034 | 0,00     | 0,00   | 0,00  | 0,00 | 5.542,01            | 5.542,01 |
| 19/01/2012 | 55                                           | 1     | 000007110 | 0,00     | 0,00   | 0,00  | 0,00 | 493,60              | 493,60   |
| 19/01/2012 | 55                                           | 1     | 000007111 | 0,00     | 0,00   | 0,00  | 0,00 | 656,11              | 656,11   |
| 19/01/2012 | 55                                           | 1     | 000007112 | 0,00     | 0,00   | 0,00  | 0,00 | 944,32              | 944,32   |

Pág. 1/1

Tela de impressão de compras.

## Itens da compra

Para visualizar as informações da nota e os itens da compra, o usuário deverá clicar sobre a compra desejada, onde as informações serão exibidas logo abaixo conforme demonstra a figura abaixo.

| Cadastro  | Compras                                       | NF Parcei                                      | iros Pedidos |             |                  |           |      |        |          |        |
|-----------|-----------------------------------------------|------------------------------------------------|--------------|-------------|------------------|-----------|------|--------|----------|--------|
| Início    |                                               | Térr                                           | nino         |             |                  |           |      |        |          |        |
| 01/09/20  | 15                                            | 02/                                            | 09/2015      | ✓Apl        | icar             |           |      |        |          |        |
|           |                                               |                                                |              |             |                  |           |      |        |          |        |
| elmprin   | nir                                           |                                                |              |             |                  |           |      |        |          |        |
| Imprimir  |                                               |                                                | ▲ Data       |             |                  | Número    |      | То     | tal      |        |
| e         |                                               |                                                |              |             |                  |           |      |        |          |        |
|           |                                               | Mod                                            | lelo         | Série       | 4 B              | BC        | ICMS |        |          |        |
|           |                                               | 55                                             |              | 1           |                  | 0,00      | 0,00 |        |          |        |
|           |                                               | BC                                             | CT T2        | Valor       | т                | V Prod    | CEOP |        |          |        |
|           |                                               | 0.0                                            | 10           | 0.00        | 1                | 6 840 00  | 5102 |        |          |        |
|           |                                               | -,-                                            |              |             |                  |           |      |        |          |        |
|           |                                               | 🔺 Número                                       |              |             | Produ            | ito       |      | Qtde.  | Valor    |        |
|           |                                               | 01 LEITE ILUSTRE 12X1LT INTEG<br>7898005652842 |              |             | GRAL (COM TAMPA) |           |      | 270,00 | 6.156,00 |        |
|           | 02 LEITE ILUSTRE 12X1 LT DE:<br>7898005652859 |                                                |              | 12X1 LT DES | NATADO COM TAMPA | 4         |      | 30,00  | 684,00   |        |
|           |                                               |                                                |              |             |                  |           |      |        |          |        |
| e         |                                               |                                                | 02/09/2015   |             |                  | 000032503 |      |        |          | 56,80  |
| e         |                                               |                                                | 02/09/2015   |             |                  | 000032506 |      |        |          | 164,10 |
| <u>^.</u> |                                               |                                                | 0010010015   |             |                  |           |      |        |          |        |

### Itens da compra.

Para visualizar os detalhes do item da compra, clique sobre o produto desejado conforme demonstra a figura abaixo.

| nir  |                     | ^        | Data                           |                            | Número      |          | To     | otal     |
|------|---------------------|----------|--------------------------------|----------------------------|-------------|----------|--------|----------|
|      |                     | 01/05    | 9/2015                         |                            | 000032443   |          |        | 6.84     |
|      |                     | Modelo   |                                | Série                      | BC          | ICMS     |        |          |
|      | 55<br>BC ST<br>0,00 |          |                                | 1                          | 0,00        | 0,00     |        |          |
|      |                     |          | Valor ST                       |                            | V. Prod.    | CFOP     |        |          |
|      |                     |          |                                | 0,00                       | 6.840,00    | 5102     |        |          |
| ~ N  |                     | его      |                                | Pro                        | duto        |          | Qtde.  | Valor    |
|      |                     |          | LEITE ILUSTRE<br>7898005652842 | 12X1LT INTEGRAL (COM TAMP) | 4)<br>راس   |          | 270,00 | 6.156,00 |
|      |                     | CFOP     |                                | CST                        | Alíquota    | Desconto |        |          |
|      |                     | 5102     |                                | 40                         | 0,00        | 0,00     |        |          |
|      |                     | Base de  | Cálculo                        | Base de Cálculo ST         | Alíquota ST | IPI      |        |          |
|      |                     | 0,00     |                                | 0,00                       | 0,00        | 0,00     |        |          |
| Valo |                     | Valor ST |                                | Custo Unitário             | MVA         |          |        |          |
|      |                     | 0,00     |                                | 22,80                      | 0,00        |          |        |          |
|      | 02                  |          | LEITE ILUSTRE                  | 12X1 LT DESNATADO COM TAM  | PA          |          | 30,00  | 684,00   |

Detalhes do produto da compra.

### Imprimir

Para imprimir os itens da compra, clique no ícone de impressão localizado na coluna "Imprimir" conforme demonstra a figura abaixo.

| elmprimir |            |  |  |  |  |
|-----------|------------|--|--|--|--|
| Imprimir  | 🔺 Data     |  |  |  |  |
| e         | 01/09/2015 |  |  |  |  |
| e<br>Hu   | 02/09/2015 |  |  |  |  |
| È.        | 02/09/2015 |  |  |  |  |
| e         | 02/09/2015 |  |  |  |  |
| e         | 02/09/2015 |  |  |  |  |

### Botão para imprimir os itens da compra.

Feito isso, será aberta uma nova janela com a listagem dos itens da compra a ser impresso conforme demonstra a figura abaixo.

| 08/12/2015 14:57:59 |           | 2012  | odelo:55 Data:13/01/ | Nota Fiscal:000007030 Série:1 M        |               |
|---------------------|-----------|-------|----------------------|----------------------------------------|---------------|
| Total               | Custo Un. | Qtde. | CFOP                 | Descrição                              | Código        |
| 72,26               | 36,13     | 2     | 5405                 | KETCHUP FUGINI 32X340G ORIGINAL S.U.P. | 7897517207274 |
| 54,45               | 54,45     | 1     | 5405                 | KIT DOVE SAB BRANCO 8X6X90G PRM 6X5    | 7891150016915 |
| 94,11               | 31.37     | 3     | 5405                 | KNORR SOPA CR CEBOLA SCH 12X65GR       | 7891700201210 |

Pág. 1/1

Tela de impressão dos itens da compra.

# **NF Parceiros**

Na aba NF Parceiros, é possível visualizar todas as notas fiscais de parceiros do associado, baseando-se em um período que o mesmo deverá informar nos campos de início e término, conforme demonstra a figura abaixo.

| 2025/06/15 18:07 |                          |               | 15/45   | 5 |
|------------------|--------------------------|---------------|---------|---|
|                  | GROUP                    |               | ADMIN - | ? |
| Arquivo 👻 Cadas  | tro 👻 Pedido 👻           |               |         |   |
| Cadastro Compr   | ras NF Parceiros Pedidos |               |         |   |
| Início           | Término                  |               |         |   |
| 01/11/2011       | 01/02/2012               | ✓Aplicar      |         |   |
|                  |                          | < <u>''</u> ) |         |   |
|                  |                          |               |         |   |
|                  |                          |               |         |   |
|                  |                          |               |         |   |
|                  |                          |               |         |   |
|                  |                          |               |         |   |
|                  |                          |               |         |   |

IWS 2016 - Todos os direitos reservados.

### Aba NF Parceiros.

Caso não haja notas fiscais no período informado será exibido a seguinte mensagem.

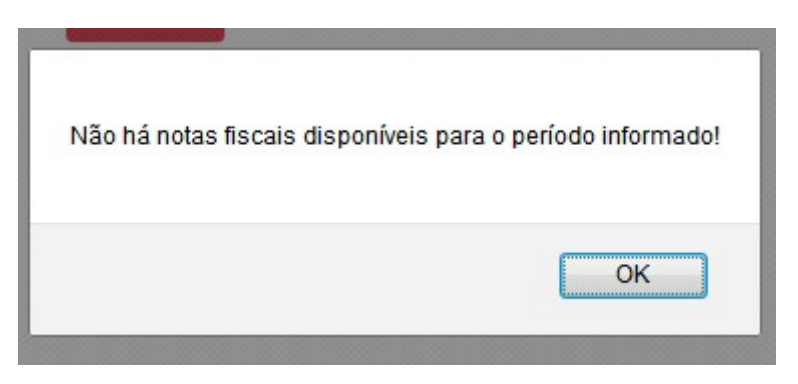

Clicando sobre o botão "Aplicar", as notas fiscais de parceiros serão exibidos logo abaixo com base no período informado pelo usuário, conforme demonstra a figura abaixo.

| tro Comp | ras NF Parceiros F | Pedidos |
|----------|--------------------|---------|
| )        | Término            |         |
| 7/2011   | 09/02/2016         |         |
|          |                    |         |
| Imprimir |                    |         |
|          | ▲ Forr             | necedor |
| _        |                    |         |
|          |                    |         |
|          |                    |         |
|          |                    |         |
|          |                    |         |
|          |                    |         |

Listagem de nota fiscal de parceiros.

# Imprimir

Para imprimir a listagem de nota fiscal de parceiros, clique sobre o botão "Imprimir" localizado no canto superior esquerdo conforme demonstra a figura abaixo.

| Cadastro | Compras | NF Parceiros | Pedidos |          |
|----------|---------|--------------|---------|----------|
| Início   |         | Término      |         |          |
| 01/11/20 | )11     | 01/02/20     | )12     | ✓Aplicar |
|          |         |              |         |          |
|          |         |              |         |          |
| Almoria  | nir     |              |         |          |
| Jo       |         |              |         |          |
|          |         |              |         |          |

### Botão para imprimir nota fiscal de parceiros.

Após clicar, será aberta uma nova janela com a listagem das notas fiscais de parceiros a ser impressa conforme demonstra a figura abaixo.

|            | Relatório de NF Parceiros 01/01/             | 2012 à 31/01/2012 |       |           | 08/12/2015 15:02:44 |
|------------|----------------------------------------------|-------------------|-------|-----------|---------------------|
| Data       | Fornecedor                                   | Modelo            | Série | Número    | Total               |
| 04/01/2012 | BL BITTAR INDUSTRIA E COMERCIO DE PAPEL LTDA | 01                | 04    | 000088622 | 791,50              |
| 23/01/2012 | CAFE BOM DIA LTDA                            | 55                | 01    | 000277675 | 2.260,00            |
| 20/01/2012 | CAFE TRES CORACOES S/A                       | 55                | 01    | 000005766 | 1.800,00            |
| 20/01/2012 | CAFE TRES CORACOES S/A                       | 55                | 01    | 000005766 | 52,80               |
| 20/01/2012 | CAHDAN VOLTA GRANDE S/A                      | 55                | 01    | 000115428 | 2.433,00            |
| 09/01/2012 | CEREALISTA BRUNO & BRUNO                     | 01                | 01    | 000002551 | 334,00              |
| 17/01/2012 | CEREALISTA BRUNO & BRUNO                     | 01                | 01    | 000002584 | 95,00               |
| 30/01/2012 | CEREALISTA BRUNO & BRUNO                     | 55                | 01    | 000002615 | 246,00              |
| 03/01/2012 | CEREALISTA FELGRAN LTDA                      | 01                | 01    | 000023092 | 975,00              |
| 10/01/2012 | CEREALISTA FELGRAN LTDA                      | 01                | 01    | 000023380 | 2.310,00            |
| 17/01/2012 | CEREALISTA FELGRAN LTDA                      | 01                | 01    | 000023644 | 1.455,00            |
| 24/01/2012 | CEREALISTA FELGRAN LTDA                      | 55                | 01    | 000023890 | 1.300,00            |
| 31/01/2012 | CEREALISTA FELGRAN LTDA                      | 55                | 01    | 000024136 | 1.225,00            |
| 13/01/2012 | COOPERATIVA REG. DE CAF. EM CUAXUPE LTDA     | 01                | 01    | 000083014 | 2.300,00            |
| 20/01/2012 | COOPERATIVA REG. DE CAF. EM CUAXUPE LTDA     | 55                | 01    | 000083841 | 2.760.00            |

Tela de impressão de nota fiscal de parceiros.

# Pedidos

Na aba Pedidos, é possível visualizar todos os pedidos do associado, baseando-se em um período de

tempo em que o mesmo deverá informar nos campos de início e término, conforme demonstra a figura abaixo.

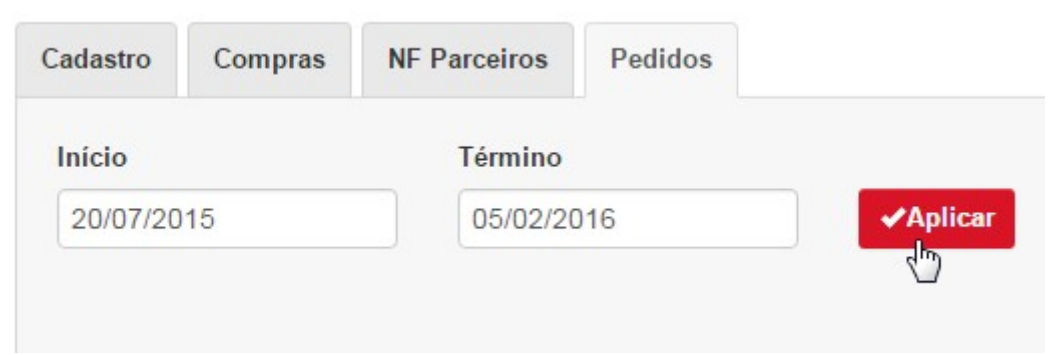

### Aba pedidos.

Clicando sobre o botão "Aplicar", os pedidos serão exibidos logo abaixo com base no período informado pelo usuário, conforme demonstra a figura abaixo.

| IG IN     | ITELLI <b>gr(</b>   | DUP 🛛 🗤                                  |                                                      | ADMIN -                                                              | Ŧ                                                | ?                                          |                                                |
|-----------|---------------------|------------------------------------------|------------------------------------------------------|----------------------------------------------------------------------|--------------------------------------------------|--------------------------------------------|------------------------------------------------|
| Arquivo 👻 | Cadastro -          | Pedido 🔻                                 |                                                      |                                                                      |                                                  |                                            |                                                |
| Cadastro  | Compras             | NF Parceiros                             | Pedidos                                              |                                                                      |                                                  |                                            |                                                |
| Início    |                     | Término                                  |                                                      |                                                                      |                                                  |                                            |                                                |
| 20/07/20  | 015                 | 05/02/2                                  | 016                                                  | ✓Aplicar                                                             |                                                  |                                            |                                                |
|           |                     |                                          |                                                      |                                                                      |                                                  |                                            |                                                |
| ✓Imprir   | mir                 |                                          |                                                      |                                                                      |                                                  |                                            |                                                |
| Imprimi   | r 🔥 I               | Número                                   | Data                                                 | DOC                                                                  | Situação                                         | Total                                      | Origem                                         |
| •         | 000                 | 0027995                                  | 15/10/2015                                           | 25595042000143                                                       | DESCARTADO                                       | 199,95                                     | DEDIDO.                                        |
| e         |                     |                                          |                                                      |                                                                      |                                                  |                                            | PEDIDO                                         |
|           | 000                 | 0029435                                  | 02/02/2016                                           | 25595042000143                                                       | IMPRESSO                                         | 603,61                                     | PEDIDO                                         |
| e         | 000                 | 0029435                                  | 02/02/2016<br>18/12/2015                             | 25595042000143<br>25595042000143                                     | IMPRESSO<br>DESCARTADO                           | 603,61<br>1.804,20                         | PEDIDO                                         |
| e<br>e    | 000                 | 0029435<br>0029268<br>0029261            | 02/02/2016<br>18/12/2015<br>18/12/2015               | 25595042000143<br>25595042000143<br>25595042000143                   | IMPRESSO<br>DESCARTADO<br>DESCARTADO             | 603,61<br>1.804,20<br>2.741,05             | PEDIDO<br>PEDIDO<br>PEDIDO<br>PEDIDO           |
| e<br>e    | 000 000 000 000 000 | 0029435<br>0029268<br>0029261<br>0026471 | 02/02/2016<br>18/12/2015<br>18/12/2015<br>27/07/2015 | 25595042000143<br>25595042000143<br>25595042000143<br>25595042000143 | IMPRESSO<br>DESCARTADO<br>DESCARTADO<br>FATURADO | 603,61<br>1.804,20<br>2.741,05<br>2.730,85 | PEDIDO<br>PEDIDO<br>PEDIDO<br>PEDIDO<br>PEDIDO |

### Listagem de pedidos.

Caso não haja pedidos no período informado será exibido a seguinte mensagem.

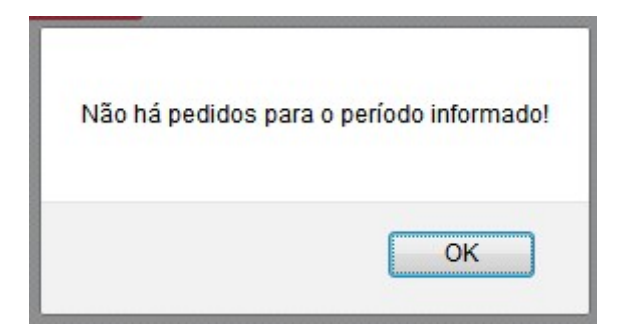

## Imprimir

Para imprimir a listagem, clique no botão "Imprimir" localizado no canto superior esquerdo da listagem conforme demonstra a figura abaixo.

| Imprimir | Número     |
|----------|------------|
| 0        | 0000026475 |
| e        | 0000026477 |
| 0        | 0000026478 |
| e<br>Jh  | 0000026479 |
| Ä        | 0000026482 |
| e        | 0000026483 |

### Botão para imprimir pedidos.

Após clicar, será aberta uma nova janela com a listagem de pedidos a ser impresso conforme demonstra a figura abaixo.

|            | Relatório de Compra | as 01/01/2012 à 31/01/2012 | 08/12/2015 15:07:20 |
|------------|---------------------|----------------------------|---------------------|
| Data       | Número              | Situação                   | Total               |
| 27/01/2012 | 000005757           | DESCARTADO                 | 374,00              |
| 03/01/2012 | 000005515           | DESCARTADO                 | 649,22              |
| 13/01/2012 | 000005604           | FATURADO                   | 3.752,93            |
| 13/01/2012 | 000005605           | FATURADO                   | 2.241,39            |
| 13/01/2012 | 000005606           | FATURADO                   | 2.352,59            |
| 13/01/2012 | 000005607           | FATURADO                   | 948,59              |
| 13/01/2012 | 000005608           | FATURADO                   | 220,82              |
| 13/01/2012 | 000005609           | FATURADO                   | 3.008,48            |
| 13/01/2012 | 000005610           | FATURADO                   | 3.887,64            |
| 13/01/2012 | 000005611           | FATURADO                   | 5.408,46            |
| 13/01/2012 | 000005612           | FATURADO                   | 6.077.43            |

Tela de impressão de pedidos.

## Itens do pedido

Para visualizar os itens, clique sobre o pedido desejado, onde uma listagem será exibida logo abaixo conforme demonstra a figura abaixo.

| nprimir | Número                                                                                                    | ▲ Data                                                                                       | DOC                                  | Situaç                  | ão                     | Total                               | Origem                             |
|---------|----------------------------------------------------------------------------------------------------|----------------------------------------------------------------------------------------------|--------------------------------------|-------------------------|------------------------|-------------------------------------|------------------------------------|
| e       | 0000026475                                                                                                    | 27/07/2015                                                                                   | 25595042000143                       | FATUR                   | FATURADO               |                                     | PEDIDO                             |
| e       | 0000026477                                                                                                    | 27/07/2015                                                                                   | 25595042000143 FATURADO              |                         | 3.972,60               | PEDIDO                              |                                    |
| e       | 0000026478                                                                                                    | 27/07/2015                                                                                   | 25595042000143 FATURADO              |                         | 1.698,63               | PEDIDO                              |                                    |
| e       | 0000026479                                                                                                    | 27/07/2015                                                                                   | 25595042000143                       | 000143 FATURADO         |                        | 1.925,31                            | PEDIDO                             |
| e       | 0000026482                                                                                                    | 27/07/2015                                                                                   | 25595042000143                       | FATUR                   | ADO                    | 3.344,31                            | PEDIDO                             |
| ۰       | 0000026483                                                                                                    | 27/07/2015                                                                                   | 25595042000143                       | FATUR                   | ADO                    | 438,74                              | PEDIDO                             |
|         | Chave                                                                                                    |                                                                                              | Número                               | U                       |                        |                                     |                                    |
|         |                                                                                                    |                                                                                              |                                      |                         |                        |                                     |                                    |
|         | 3115071029769900015                                                                                                    | 57                                                                                           | 000031705                            |                         |                        |                                     |                                    |
|         | 3115071029769900015                                                                                                    | 57                                                                                           | 000031705                            |                         |                        |                                     |                                    |
|         | 3115071029769900015                                                                                                    | ñ<br>∧ Pro                                                                                   | 000031705                            | UN                      | Qtde.                  | Preço                               | Total                              |
|         | 3115071029769900015<br>VINHO ADEGA DANI 12X<br>VINHO ADEGA DANI 12X<br>000000102314                                                                | 57<br>57<br>57<br>50<br>50<br>50<br>50<br>50<br>50<br>50<br>50<br>50<br>50<br>50<br>50<br>50 | 000031705                            | UN<br>CX                | Qtde.<br>1             | Preço<br>80,99                      | Total<br>80,99                     |
|         | 3115071029769900015<br>VINHO ADEGA DANI 12X<br>VINHO ADEGA DANI 12X<br>000000102314<br>VINHO MARCON 12X870<br>VINHO MARCON 12X870<br>7896271100067 | A Pro<br>K750ML BORDO SECO<br>K750ML BORD ML T. MESA SUAVE<br>ML T. MESA                     | 000031705                            | CX<br>CX                | Qtde.<br>1             | Preço<br>80,99<br>71,55             | Total<br>80,99<br>357,75           |
|         | 3115071029769900015<br>VINHO ADEGA DANI 12X<br>VINHO ADEGA DANI 12X<br>000000102314<br>VINHO MARCON 12X870<br>VINHO MARCON 12X870<br>7896271100067 | A Pro<br>K750ML BORDO SECO<br>K750ML BORD<br>ML T. MESA SUAVE<br>ML T. MESA                  | 000031705                            | CX<br>CX                | Qtde.<br>1             | Preço<br>80,99<br>71,55             | Total<br>80,99<br>357,75           |
| A       | 3115071029769900015<br>VINHO ADEGA DANI 12X<br>VINHO ADEGA DANI 12X<br>000000102314<br>VINHO MARCON 12X870<br>VINHO MARCON 12X870<br>7896271100067 | 57<br>57<br>57<br>57<br>57<br>57<br>57<br>57<br>57<br>57                                     | 000031705<br>sduto<br>25595042000143 | UN<br>CX<br>CX<br>FATUR | Qtde.<br>1<br>5<br>ADO | Preço<br>80,99<br>71,55<br>1.806,38 | Total<br>80,99<br>357,75<br>PEDIDO |

19/45

### Imprimir

2025/06/15 18:07

Para imprimir os itens do pedido, clique no ícone de impressão do pedido desejado, localizado na coluna imprimir conforme demonstra a figura abaixo.

| Imprimir | Número     |
|----------|------------|
| e        | 0000026475 |
| e        | 0000026477 |
| e        | 0000026478 |
| e<br>Jb  | 0000026479 |
| Ä        | 0000026482 |
| e        | 0000026483 |

### Botão para imprimir itens do pedido.

Feito isso, será aberta uma nova janela com os itens do pedido a serem impressos, conforme demonstra a figura abaixo.

Г

|               | Pedido:000005604 Data:13/0             | Pedido:000005604 Data:13/01/2012 |           |          |
|---------------|----------------------------------------|----------------------------------|-----------|----------|
| Código        | Descrição                              | Qtde.                            | Custo Un. | Total    |
| 000000012018  | ALCOOL MINALCOOL GEL 65 INPM 12X500 GR | 2                                | 27,39     | 54,78    |
| 000000101715  | ACUCAR DOCUCAR 10X1KG GRANULADO        | 1                                | 30,80     | 30,80    |
| 000000101850  | ALCOOL CANDURA 12X1LT AROMATIZADO      | 1                                | 44,60     | 44,60    |
| 000000101851  | ALCOOL CANDURA 12X500ML AROMATIZADO    | 3                                | 28,91     | 86,73    |
| 0000001005868 | ALCOOL MINALCOOL 12X1LT 92.8 INPM      | 20                               | 36,25     | 725,00   |
| 0789608380025 | AGUA SANIT. QBOA 6X2L                  | 20                               | 14,85     | 297,00   |
| 7891910004119 | ACUCAR NEVE 10X1KG REFINADO            | 80                               | 20,90     | 1.672,00 |
| 7896105500091 | AGUA SANIT. CANDURA 6X2LT              | 30                               | 11,85     | 355,50   |
| 7896476200098 | ALCOOL MINALCOOL 12X500ML 92,8 INPM    | 5                                | 21,40     | 107,00   |
| 7896569950012 | AGUA SANIT. ILUSTRE 6X2L               | 20                               | 10,63     | 212,60   |
| 7896569952115 | AGUA SANIT. ILUSTRE 12X1L              | 10                               | 10,86     | 108,60   |
| 7896902280144 | AGUA OXIG. FARMAX 30 VOL 12X90ML       | 2                                | 5,43      | 10,86    |
| 7898095296557 | ALGODAO COTTON HIDROFILO 30X50GR       | 1                                | 47,46     | 47,46    |

Total:3.752,93

#### Tela de impressão dos itens do pedido.

# **Notas Fiscais**

1 - Menu Arquivo→ Notas Fiscais.

Na tela de Notas Fiscais, é possível visualizar, adicionar, alterar e excluir notas fiscais de parceiros.

Para listar, o usuário deverá informar um período nos campos de início e término e clicar sobre o botão "Aplicar". Feito isso, a listagem das notas fiscais será exibida logo abaixo conforme demonstra a figura abaixo.

|                      |                    |                     | ADMIN -         |           |          | •                | (        | ?       |
|----------------------|--------------------|---------------------|-----------------|-----------|----------|------------------|----------|---------|
| Início<br>01/12/2011 | Término 04/02/2014 | ✓Aplicar +Adicionar | Selecionar Nota | arquivo N | Venhum a | arquivo se       | lecionad | D       |
| ▲ Data da Emissão    | Parceiro           | Fornecedor          | Número          | Modelo    | Série    | Total            | Editar   | Excluir |
| 01/12/2011           |                    |                     | 000194890       | 01        | 04       | 484,37           | G        | ×       |
| 02/12/2011           |                    |                     | 000103626       | 01<br>01  | 01<br>01 | 429,60<br>445,95 | ©<br>Ö   | ×       |
| 02/12/2011           |                    |                     | 000103667       | 01        | 01       | 458,35           | G        | ×       |

Listagem de notas fiscais.

# Adicionar nota fiscal

Para adicionar uma nota fiscal, clique no botão "Adicionar" localizando no topo ao centro conforme demonstra a figura abaixo.

| nício             | Término    |                    | Selecionar Nota |          | Nonhum | arquivo o | ologionad  |       |
|-------------------|------------|--------------------|-----------------|----------|--------|-----------|------------|-------|
| 01/12/2011        | 04/02/2014 | Aplicar +Adicionar |                 |          |        | arquire e | ciccicitad |       |
| ▲ Data da Emissão | Parceiro   | Fornece            | dor Núma        | o Modelo | Sório  | Total     | Editar     | Exclu |

Botão para adicionar uma nova nota.

Após clicar sobre o botão "Adicionar", será aberto um formulário a ser preenchido com as informações da nota conforme demonstra a figura abaixo.

| Voltar     |         |  |  |
|------------|---------|--|--|
| Fornecedor | Emissão |  |  |
| Número     | Modelo  |  |  |
| Série      | СЕОР    |  |  |
| Total      |         |  |  |
|            |         |  |  |
| ✓Salvar    |         |  |  |

IWS 2016 - Todos os direitos reservados.

### Formulário para adicionar uma nova nota.

No campo fornecedor, o usuário deverá informar o CNPJ, onde logo após, será feita uma verificação para validar se o número do documento está correto. Após feita a verificação, o nome do fornecedor será exibido logo abaixo conforme demonstra a figura abaixo.

|        | 1 |
|--------|---|
|        |   |
|        |   |
| Númere |   |

### Campo fornecedor.

No campo emissão, o usuário deverá informar a data de emissão da nota, sendo que esta data não poderá ser superior a data atual do lançamento.

O campo total possui uma máscara onde o valor deverá ser informado da esquerda para direita.

Após os campos estarem todos preenchidos, o usuário deverá clicar sobre o botão "Salvar", localizado abaixo do formulário conforme de monstra a figura abaixo.

| Voltar     |                       |
|------------|-----------------------|
| Fornecedor | Emissão<br>05/01/2012 |
| Número     | Modelo                |
|            | 55                    |
| Série      | CFOP                  |
| 4          | 1403                  |
| Total      |                       |
| 557,11     |                       |
|            |                       |
| ✓Salvar    |                       |
| <u>_</u>   |                       |
|            |                       |

IWS 2016 - Todos os direitos reservados.

### Salvar nota fiscal.

Após clicar no botão "Salvar", será exibida uma mensagem informando que a nota foi salva com sucesso se todas as informações estiverem corretas. Caso contrário, será exibida uma mensagem de erro com os campos que aprensentarem inconsistências.

# Editar nota fiscal

Para editar uma nota fiscal, o usuário deverá informar o perído em que a nota fiscal foi cadastrada, e clicar no campo "Editar" da nota desejada conforme demonstra a figura abaixo.

| Número    | Modelo | Série | Total                | Editar | Excluir |
|-----------|--------|-------|----------------------|--------|---------|
| 000512614 | 01     | 01    | <mark>4</mark> 53,40 | ß      | ×       |
| 000144414 | 01     | 01    | 493,85               | ŭ,     | ×       |
| 000927707 | 01     | 11    | 546,04               | G      | ×       |
| 000512603 | 01     | 01    | 775,50               | ß      | ×       |
| 000144413 | 01     | 01    | 1.272,64             | ß      | ×       |

### Editar nota fiscal.

Após clicar sobre o botão "Editar", será aberto um formulário com as informações da nota a serem alteradas.

Realizada as alterações, o usuário deverá clicar no botão "Salvar", onde será exibida uma mensagem confirmando que as alterações foram salvas com sucesso. Em caso de erro, será informado uma mensagem com os campos que apresentarem inconsistências.

# **Excluir nota fiscal**

Para excluir uma nota fiscal, o usuário deverá informar o período em que a nota fiscal foi cadastrada, e clicar no campo "Excluir" da nota desejada, localizado na última coluna conforme demonstra a figura abaixo.

| Número        | Modelo | Série | Total    | Editar | Excluir    |
|---------------|--------|-------|----------|--------|------------|
| 000512614     | 01     | 01    | 453,40   | ß      | ×          |
| 000144414     | 01     | 01    | 493,85   | ß      | <b>*</b> b |
| 000927707     | 01     | 11    | 546,04   | ß      | ×          |
| 000512603     | 01     | 01    | 775,50   | ß      | ×          |
| <br>000144413 | 01     | 01    | 1.272,64 | ß      | ×          |

### Excluir nota fiscal.

Após clicar sobre o botão "Excluir", será exibida uma mensagem solicitando ao usuário que confirme a ação clicando sobre o botão "Ok" conforme demonstra a figura abaixo.

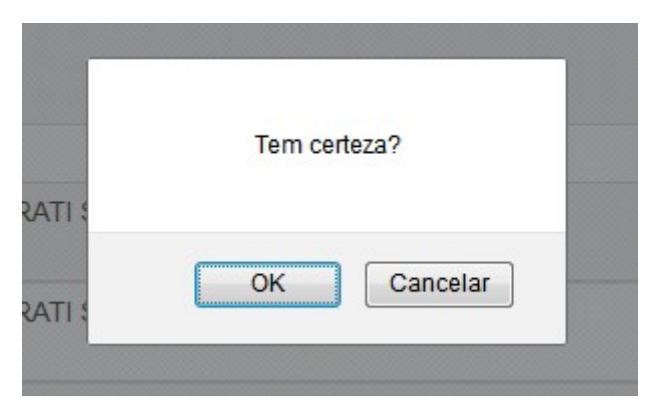

### Confirmação para excluir uma nota.

Confirmando a exclusão, será exibida uma mensagem informando que a ação foi concluída com sucesso conforme demonstra a figura abaixo.

| Nota fiscal excluída c | om sucesso! |
|------------------------|-------------|
|                        |             |
| Infain:                | Términe     |

Mensagem de sucesso ao excluir nota.

# Importar nota

O arquivo a ser importado deverá ser no formato XML e deverá conter a seguinte estrutura:

| Campo   | Tamanho | Тіро     | Formatação       |
|---------|---------|----------|------------------|
| cnpj    | 14      | Caracter | Sem máscara      |
| emissao | 8       | Data     | DDMMAAAA         |
| modelo  | 2       | Numérico |                  |
| serie   | 3       | Numérico |                  |
| numero  | 9       | Numérico |                  |
| valor   | 20      | Numérico | 18,2 SEM VIRGULA |
| cfop    | 4       | Numérico |                  |

• Campos númericos deverão ser alinhados a direita e preenchidos com zero a esquerda, sem separador de casa decimal.

```
<notas>
<nota>
<cnpj></cnpj>
<emissao></emissao>
<modelo></modelo>
<serie></serie>
```

```
<numero></numero>
<valor></valor>
<cfop></cfop>
</nota>
.
.
.
```

Para importar notas fiscais, o usuário deverá clicar sobre o botão "Selecionar arquivo", selecionar o arquivo XML e clicar no botão "Importar" conforme demonstra a figura abaixo.

| ( |  |
|---|--|

eservados.

#### Botão para importar notas fiscais.

Após clicar sobre o botão importar, será exibida uma mensagem, informando que as notas foram importadas com sucesso, ou informar os erros encontrados em caso de inconsistência, conforme demonstram as figuras abaixo respectivamente.

Notas importadas com sucesso!

Mensagem de sucesso ao importar nota.

| Nota 00S0207141                                    |
|----------------------------------------------------|
| O campo emissao tem o formato inválido.            |
| O campo emissao deve ter no máximo 8 caracter(es). |
| O campo numero tem o formato inválido.             |
| O campo numero deve ter no máximo 9 caracter(es).  |

Mensagem de erro ao importar nota.

# **Produtos próprios**

1 - Menu Cadastro→Produtos próprios.

Para listar os produtos próprios, o usuário deverá informar um período nos campos de ínicio e término

e clicar sobre o botão "Aplicar". Logo após será exibida uma listagem com todos os produtos próprios disponíveis no período conforme demonstra a figura abaixo.

| ivo 👻 Cadastro                             | ✓ Pedido ✓            |                  |                               |                                            |                  |                   |
|--------------------------------------------|-----------------------|------------------|-------------------------------|--------------------------------------------|------------------|-------------------|
| <b>icio</b><br>15/10/2015                  | Término<br>10/02/2016 | <b>√</b> Aplicar | + Adicionar                   | Selecionar XML                             | o Nenhum arquivo | selecionado       |
|                                            |                       |                  |                               |                                            |                  |                   |
|                                            | ✓ Produto             | Qtde.            | Valor Total                   | Data da Compra                             | Editar           | Excluir           |
| ARROZ ILUSTRE T.1 5                        | ✓ Produto<br>KG       | Qtde.            | Valor Total<br>50,55          | Data da Compra<br>01/02/2016               | Editar           | Excluir<br>X      |
| ARROZ ILUSTRE T.1 5<br>ARROZ ILUSTRE T.1 5 | ✓ Produto<br>iKG      | Qtde. 50         | Valor Total<br>50,55<br>50,55 | Data da Compra<br>01/02/2016<br>01/02/2016 | Editar<br>C<br>C | Excluir<br>×<br>× |

IWS 2016 - Todos os direitos reservados

Listar produtos próprios.

# Adicionar produto próprio

Para adicionar um produto próprio, clique no botão "Adicionar" localizando no topo, conforme demonstra a figura abaixo.

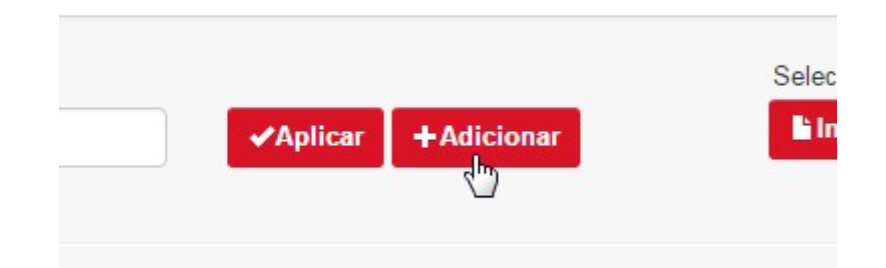

### Botão para adicionar produto próprio.

Após clicar sobre o botão "Adicionar" será aberto um formulário a ser preenchido conforme demonstra a figura abaixo.

| EAN   | Data da Compra |
|-------|----------------|
|       |                |
| )tde. | Valor          |
|       |                |

IWS 2016 - Todos os direitos reservados.

#### Formulário para adicionar produto próprio.

No campo EAN, o usuário deverá informar o EAN do produto a ser cadastrado. Caso o usuário não saiba, o mesmo poderá digitar o nome do produto no campo onde será exibido logo abaixo as opções disponíveis conforme demonstra a figura abaixo.

| ar |  |
|----|--|
|    |  |

#### Auto completar no campo EAN.

Se o EAN do produto estiver correto, a descrição do produto será exibida em baixo do campo EAN, conforme demonstra a figura abaixo.

| 7000 445 400000 |  |
|-----------------|--|
| 7896415400398   |  |

### Descrição do produto próprio.

No campo data da compra, o usuário deverá informar a data em que o produto foi vendido. Esta data não poderá ser superior a data atual do lançamento.

Nos campos "Quantidade" e "Valor", os valores deverão ser informados da esquerda para a direita.

Após concluir o preenchimento do formulário, o usuário deverá clicar sobre o botão "Salvar".

Após clicar sobre o botão "Salvar" e se as informações estiverem corretas, será exibida uma mensagem notificando que a operação foi concluída com sucesso, caso contrário, será apresentada uma mensagem de erro com as iconsistências encontradas. As figuras abaixo demonstram as mensagens de sucesso e erro ao salvar um produto próprio respectivamente. Produto salvo com sucesso!

Mensagem de sucesso ao salvar produto próprio.

Produto 65454 O campo ean deve ter no minimo 13 caracter(es).

Mensagem de erro ao salvar produto próprio.

# Editar produtos próprios

Para editar um produto próprio, o usuário deverá informar um período nos campos de início e término e clicar sobre o botão "Aplicar".

Após clicar sobre o botão "Aplicar", o usuário deverá clicar sobre o ícone "Editar" do produto desejado, localizado na penúltima coluna conforme demonstra a figura abaixo.

| nício<br>14/09/2015                    | Término<br>10/02/2016 | ✓Aplicar + | Adicionar   | Selecionar XML Escolher arquivo | Nenhum arquivo s | selecionado |
|----------------------------------------|-----------------------|------------|-------------|---------------------------------|------------------|-------------|
| _                                      | ✓ Produto             | Qtde.      | Valor Total | Data da Compra                  | Editar           | Excluir     |
| ARROZ ILUSTRE T.1                      | 5KG                   | 50         | 50,55       | 01/02/2016                      | G                | ×           |
|                                        |                       | 50         | 50.55       | 01/02/2016                      | ß                | ×           |
| ARROZ ILUSTRE T.1                      | 5KG                   | 50         | 50,55       | 01/02/2010                      | 0                |             |
| ARROZ ILUSTRE T.1<br>ARROZ ILUSTRE T.1 | 5KG<br>5KG            | 555        | 99,00       | 01/02/2016                      | G                | ×           |

IWS 2016 - Todos os direitos reservados.

#### Botão para editar produto próprio.

Após clicar sobre o botão "Editar", será aberto um formulário com as informações do produto próprio a serem alteradas conforme demonstra a figura abaixo.

| EAN                    | Data da Compra |
|------------------------|----------------|
| 7896415400398          | 01/02/2016     |
| ARROZ ILU STRE T.1 5KG |                |
| Qtde.                  | Valor          |
| 50                     | 50,55          |

IWS 2016 - Todos os direitos reservados.

#### Formulário com informações a serem alteradas.

Para concluir a ação, o usuário deverá clicar sobre o botão "Salvar".

# Excluir produtos próprios

Para excluir um produto próprio, o usuário deverá informar um período nos campos de início e término e clicar sobre o botão "Aplicar".

Após clicar sobre o botão "Aplicar", o usuário deverá clicar sobre o ícone de excluir do produto desejado, localizado na última coluna conforme demonstra a figura abaixo.

| Data da Compra | Editar | Excluir |
|----------------|--------|---------|
| 01/02/2016     | ©.     | ×       |
| 01/02/2016     | ©.     | ×       |
| 01/02/2016     | G      | ¥.      |

### Botão para excluir um produto próprio.

Após clicar sobre o botão "Excluir", será exibida uma mensagem para confirmar a ação conforme demonstra a figura abaixo.

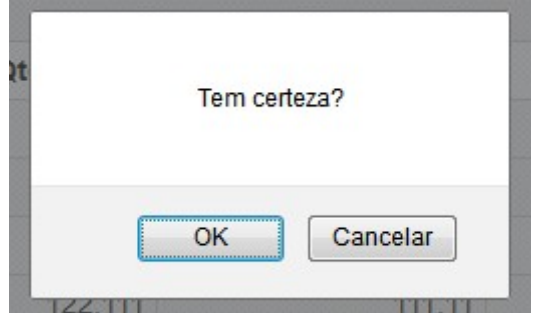

### Mensagem de confirmação ao excluir produto próprio.

Se o usuário clicar no botão "Ok" a exclusão será confirmada e uma mensagem será exibida.

# Importar produtos próprios

O arquivo a ser importado deverá ser no formato XML e deverá conter a seguinte estrutura:

| Campo      | Tamanho | Тіро     | Formatação         |
|------------|---------|----------|--------------------|
| ean        | 14      | Caracter |                    |
| data       | 8       | Data     | DDMMAAAA           |
| quantidade | 20      | Numérico | 18,2 (Sem vírgula) |
| valor      | 20      | Numérico | 18,2 (Sem vírgula) |

- Campos númericos deverão ser alinhados a direita e preenchidos com zero a esquerda, sem separador de casa decimal.
- Campos caracter deverão ser alainhados a esquerda e preenchidos com espaço vazio.

No campo quantidade, o valor informado deverá conter todas as casas decimais e preenchidos com zero a direita.

Ex.

Produto X

Quantidade: 50,5;

Número de casas decimais: 3;

<quantidade>0000000000000050500</quantidade>

Produto Y

Quantidade: 900,999

Número de casas decimais: 3

<quantidade>0000000000000090999</quantidade>

Produto Z

Quantidade: 750,52

Número de casas decimais: 2

<quantidade>0000000000000075052</quantidade>

```
<produtos>
<produto>
<ean></ean>
<data></data>
<quantidade></quantidade>
<valor></valor>
</produto>
.
.
.
```

Para importar, o usuário deverá clicar sobre o botão "Selecionar arquivo", selecionar o arquivo XML e clicar no botão "Importar" conforme demonstra a figura abaixo.

| Importar | Escolher arquivo | produtos.xml |  |
|----------|------------------|--------------|--|
|----------|------------------|--------------|--|

### Importar produtos próprios.

Após clicar sobre o botão importar, será exibida uma mensagem, informando que os produtos foram importadas com sucesso, ou informar os erros encontrados em caso de inconsistência, conforme demonstram as figuras abaixo respectivamente.

Produtos importados com sucesso!

Mensagem de sucesso ao importar produtos próprios.

- Produto 78961590801232 O campo data tem o formato inválido. O campo data deve ter no máximo 8 caracter(es). O campo quantidade tem o formato inválido.
- O campo quantidade deve ter no máximo 20 caracter(es)

Mensagem de erro ao importar produtos próprios.

# Pedido

# Criar pedido

1 - Menu Arquivo→Criar pedido.

Para criar um pedido, o usuário deverá selecionar no campo "Pedido" a opção "Novo Pedido", ou selecionar um pedido não confirmado conforme demonstra a figura abaixo.

| IG INTELLIGROUP                                                                                                    | <b>`\</b> []             |                                            | ADMIN -                                                             | • ③ 🖻 |
|----------------------------------------------------------------------------------------------------|--------------------------|--------------------------------------------|---------------------------------------------------------------------|-------|
| Arquivo 👻 Cadastro 👻                                                                                                    | Pedido 👻                 |                                            |                                                                     |       |
| Pedido  Pedido  NOVO PEDIDO   08/  NOVO PEDIDO   08/  NOVO PEDIDO   08/02/2016 0000029443   08/02/2016 0000029443   08/02/2016  TODOS Tributacao Unidades Secao Grupo Fabricante Marca Complemento Tamanho Subgrupo Promocao | Forma de Pag. Parcelas A | Acréscimo<br>0,00% Com Entrada<br>Dia Fixo | Intervalo     Limite Inf.     Limite Sup.       7     0,00     0,00 |       |
| UNIDADE SERVICO >                                                                                                    |                          |                                            |                                                                     |       |

IWS 2016 - Todos os direitos reservados.

### Campo para seleção do pedido.

Após selecionar um pedido, o usuário poderá selecionar uma opção de filtro, facilitando e agilizando a busca dos produtos conforme demonstra a figura abaixo.

| IOVO PEDIDO   08/ 🔻 |               |            | Forma de Pa | ag. | Parcelas |  |
|---------------------|---------------|------------|-------------|-----|----------|--|
| Carregar imagen     | IS            |            | 07 DIAS     | •   | 1        |  |
| Meu Pedido          | •             |            |             |     |          |  |
| TODOS               | - × .         |            |             |     |          |  |
| Tributacao          | ×.            | F          |             |     |          |  |
| Unidades            | ×             | I          |             |     |          |  |
| Secao               |               | Ν          |             |     |          |  |
| Grupo               | $\rightarrow$ | T12        | Jh          |     |          |  |
| Fabricante          | - 1           | T18        |             |     |          |  |
| Marca               | ÷             | T25        |             |     |          |  |
| Complemento         |               | T30        |             |     |          |  |
| Tamanho             | $\rightarrow$ | <b>T</b> 7 |             |     |          |  |
| Subgrupo            |               |            |             |     |          |  |
| Promocao            | - F.          |            |             |     |          |  |
| UNIDADE SERVI       | CO >          |            |             |     |          |  |

### Filtro de produtos.

Para ordenar, selecione a opção desejada no campo "Ordenar" localizado no canto superior direito da listagem de produtos conforme demonstra a figura abaixo.

| NOVO PEDIDO                                               | 08/ •   | Forma de Pag. Parcelas Acréscimo | Intervalo | Limite Inf. | Limite Sup.                                                             |
|-----------------------------------------------------------|---------|----------------------------------|-----------|-------------|-------------------------------------------------------------------------|
| Carregar image                                            | 15      | 07 DIAS V 1 Dia Fixo             | 1         | 0,00        | 0,00                                                                    |
| Meu Pedido                                                | ×       |                                  |           |             |                                                                         |
| Tributacao                                                | b l     | le Exportar ØConfirmar           |           |             |                                                                         |
| Unidades                                                  | - F     | Estoque Estoque                  |           |             |                                                                         |
| Secao                                                     | •       |                                  |           |             |                                                                         |
| Grupo                                                     | - F     | Localizar Produto                |           |             | Ordenar                                                                 |
|                                                           | 0.000   | Localizar Froduto                |           |             |                                                                         |
| Fabricante                                                | - F     |                                  |           |             | Descricao A-/                                                           |
| Fabricante<br>Marca                                       | ><br>>  |                                  |           |             | Descrição A-Z                                                           |
| Fabricante<br>Marca<br>Complemento                        | ><br>>  |                                  |           |             | Descrição A-Z<br>Descrição Z-A                                          |
| Fabricante<br>Marca<br>Complemento<br>Tamanho             | * * *   |                                  |           |             | Descrição A-Z<br>Descrição Z-A<br>Preço 0-9                             |
| Fabricante<br>Marca<br>Complemento<br>Tamanho<br>Subgrupo | * * * * |                                  |           |             | Descrição A-Z<br>Descrição Z-A<br>Preço 0-9<br>Preço 9-0<br>Estoque 0-9 |

### Ordenar produtos do pedido.

Para localizar um produto, o usuário deverá informar o nome do produto no campo "Localizar produto", e selecionar a opção sugerida conforme demonstra a figura abaixo.

| ABAC     | I             |           |                   |
|----------|---------------|-----------|-------------------|
| ABACA    | XI TRIANGULO  | 12X400GR  | R EM CALDA        |
| SUCO /   | ADES 12X1LT A | BACAXI    |                   |
| SUCO I   | DE FRUTA GODA | M 12X1LT  | ABACAXI           |
| SUCO I   | DE FRUTA GODA | M 12X1LT  | ABACAXI E HORTELA |
| SUCO I   | MAGUARY 12X1  | LT ABACA  | XI COM HORTELA    |
| SUCO I   | MAGUARY 12X5  | 00ML CON  | C. ABACAXI        |
| SUCO I   | MAGUARY LIFE  | 12X1LT AB | ACAXI             |
| VODKA    | SKYY 750ML IN | FUSIONS   | ABACAXI (UNIT.)   |
| reço: Ka | 52,50         |           | Preço: K\$ 85,08  |

### Localizar produto.

Caso usuário deseja visualizar as imagens dos produtos basta marcar a opção "Carregar imagens" localizado em cima dos filtros dos produtos e depois pesquisar os produtos conforme demonstra a figura abaixo.

| NOVO PEDIDO   08/ V | Forma de Pag. Parcelas Acrescimo                                                                                                    | Com Entrada                                                                                                    | Intervalo Limite                                                                                  | Inf. Limite Sup                                                                                  | ).                                                                                                    |
|---------------------|----------------------------------------------------------------------------------------------------|----------------------------------------------------------------------------------------------------|---------------------------------------------------------------------------------------------------|--------------------------------------------------------------------------------------------------|----------------------------------------------------------------------------------------------------|
| Carregar imagens    | 07 DIAS <b>•</b> 1 0,00%                                                                                                    | Dia Fixo                                                                                                    | 7 0,00                                                                                            | 0,00                                                                                             |                                                                                                    |
| Meu Pedido          |                                                                                                    |                                                                                                    |                                                                                                   |                                                                                                  |                                                                                                    |
| TODOS 🕨             |                                                                                                    |                                                                                                    |                                                                                                   |                                                                                                  |                                                                                                    |
| Tributacao 🛛 🕨      | le Exportar 🕑                                                                                                    | Confirmar                                                                                                    |                                                                                                   |                                                                                                  |                                                                                                    |
| Unidades >          | Estoque Estoque                                                                                                    |                                                                                                    |                                                                                                   |                                                                                                  |                                                                                                    |
| Secao >             |                                                                                                    |                                                                                                    |                                                                                                   |                                                                                                  |                                                                                                    |
| Grupo               | L P D L L                                                                                                    |                                                                                                    |                                                                                                   |                                                                                                  | 0.1                                                                                                    |
| Fabricante          | Localizar Produto                                                                                                    |                                                                                                    |                                                                                                   |                                                                                                  | Ordenar                                                                                                    |
| Marca               |                                                                                                    |                                                                                                    |                                                                                                   |                                                                                                  | Descrição A-Z                                                                                                   |
| Complemento         |                                                                                                    |                                                                                                    |                                                                                                   |                                                                                                  |                                                                                                    |
| Tamanho             |                                                                                                    |                                                                                                    |                                                                                                   |                                                                                                  |                                                                                                    |
| Subarupo            |                                                                                                    |                                                                                                    |                                                                                                   |                                                                                                  |                                                                                                    |
| Promocao            |                                                                                                    |                                                                                                    |                                                                                                   |                                                                                                  |                                                                                                    |
| UNIDADE SERVICO >   | Tristeratio                                                                                                    | Leve                                                                                                    |                                                                                                   |                                                                                                  |                                                                                                    |
|                     | Abacaxi                                                                                                    | Sign                                                                                                    | 4                                                                                                 |                                                                                                  | 16 Syin                                                                                                    |
|                     | ABACAXI TRIANGULO 12X400GR                                                                                                    | ABS SYM 30X16 L                                                                                                    | V 16/PG14                                                                                         | ABS SY                                                                                           | W 30X16 SUAVE C/ABA                                                                                             |
|                     | ABACAXI TRIANGULO 12X400GR<br>EM CALDA                                                                                                    | ABS SYM 30X16 L<br>C/ABAS TRANSPI                                                                                                    | 14<br>7<br>7<br>7<br>7<br>7<br>7<br>7<br>7<br>7<br>7<br>7<br>7<br>7<br>7<br>7<br>7<br>7<br>7<br>7 | ABS SYI                                                                                          | M 30X16 SUAVE C/ABA                                                                                             |
|                     | ABACAXI TRIANGULO 12X400GR<br>EM CALDA<br>17896434920171                                                                                                    | ABS SYM 30X16 L<br>C/ABAS TRANSP I<br>17896110007370                                                                                            | V 16/PG14<br>MULT (APT16)                                                                         | ABS SYI<br>LV16/PG<br>78961100                                                                   | M 30X16 SUAVE C/ABA<br>314 (ARP16)<br>108049                                                                    |
|                     | ABACAXI TRIANGULO 12X400GR<br>EM CALDA<br>17896434920171<br>Un.: CX<br>Desconto: R\$ 0.00                                                                   | ABS SYM 30X16 L<br>C/ABAS TRANSP I<br>17896110007370<br>Un.: CX<br>Desconto: B\$ 0.00                                                           | V 16/PG14<br>WULT (APT16)                                                                         | ABS SYI<br>LV16/PC<br>78961100<br>Un.: CX<br>Desconto                                            | M 30X16 SUAVE C/ABA<br>314 (ARP16)<br>108049                                                                    |
|                     | ABACAXI TRIANGULO 12X400GR<br>EM CALDA<br>17896434920171<br>Un: CX<br>Desconto: R\$ 0,00<br>Preco: R\$ 52.50                                                | ABS SYM 30X16 L<br>C/ABAS TRANSP I<br>17896110007370<br>Un.: CX<br>Desconto: R\$ 0,00<br>Preco: R\$ 85.08                                       | V 16/PG14<br>WULT (APT16)                                                                         | ABS SYI<br>LV16/PC<br>78961100<br>Un.: CX<br>Desconto:<br>Preco: F                               | M 30X16 SUAVE C/ABA<br>514 (ARP16)<br>108049<br>R\$ 0,00<br>\$\$ 85.08                                          |
|                     | ABACAXI TRIANGULO 12X400GR<br>EM CALDA<br>17896434920171<br>Un.: CX<br>Desconto: R\$ 0,00<br>Preço: R\$ 52,50<br>Preço Final: R\$ 52,50                     | ABS SYM 30X16 L<br>C/ABAS TRANSP I<br>17896110007370<br>Un.: CX<br>Desconto: R\$ 0,00<br>Preço: R\$ 85,08<br>Preço Final: R\$ 85                | V 16/PG14<br>MULT (APT16)                                                                         | ABS SYI<br>LV16/PC<br>78961100<br>Un.: CX<br>Desconto:<br>Preço: F<br>Preço Fi                   | M 30X16 SUAVE C/ABA<br>M 30X16 SUAVE C/ABA<br>S14 (ARP16)<br>108049<br>R\$ 0,00<br>R\$ 85,08<br>inal: R\$ 85,08 |
|                     | ABACAXI TRIANGULO 12X400GR<br>EM CALDA<br>17896434920171<br>Un: CX<br>Desconto: R\$ 0,00<br>Preço: R\$ 52,50<br>Preço Final: R\$ 52,50<br>Estoque: 12       | ABS SYM 30X16 L<br>C/ABAS TRANSP I<br>17896110007370<br>Un.: CX<br>Desconto: R\$ 0,00<br>Preço: R\$ 85,08<br>Preço Final: R\$ 85<br>Estoque: 14 | 44<br>V 16/PG14<br>MULT (APT16)<br>5,08                                                           | ABS SYI<br>LV16/PC<br>78961100<br>Un.: CX<br>Desconto:<br>Preço: F<br>Preço F<br>Estoque: 3      | M 30X16 SUAVE C/ABA<br>514 (ARP16)<br>108049<br>R\$ 0,00<br><b>2\$ 85,08</b><br>inal: <b>R\$ 85,08</b><br>37    |
|                     | ABACAXI TRIANGULO 12X400GR<br>EM CALDA<br>17896434920171<br>Un: CX<br>Desconto: R\$ 0,00<br>Preço : R\$ 52,50<br>Preço Final: R\$ 52,50<br>Estoque: 12<br>0 | ABS SYM 30X16 L<br>C/ABAS TRANSP I<br>17896110007370<br>Un.: CX<br>Desconto: R\$ 0,00<br>Preço: R\$ 85,08<br>Preço Final: R\$ 88<br>Estoque: 14 | V 16/PG14<br>MULT (APT16)                                                                         | ABS SYI<br>LV16/PC<br>78961100<br>Un.: CX<br>Desconto:<br>Preço: F<br>Preço F<br>Estoque: (<br>0 | W 30X16 SUAVE C/ABA:<br>514 (ARP16)<br>108049<br>R\$ 0,00<br>R\$ 85,08<br>inal: R\$ 85,08                       |

### Carregar imagens dos produtos.

No produto, o usuário deseverá informar a quantidade desejada, se o mesmo exigir valores com casas decimais, o valor deverá ser informado da esquerda para a direita. Para concluir a ação, o

usuário deverá sair do campo, ou pressionar a tecla "Tab". A figura abaixo demonstra o campo quantidade do produto.

| 178964  | 34920171         |
|---------|------------------|
| Jn.: C) |                  |
| Descor  | to: R\$ 0,00     |
| Preço   | : R\$ 52,50      |
| Preço   | Final: R\$ 52,50 |
| Estoqu  | e: 12            |
| 3       |                  |

### Campo quantidade do produto.

Para remover um produto do pedido, o usuário deverá informar no campo quantidade o valor 0 conforme demonstra a figura abaixo.

| EM (   | CALDA              |
|--------|--------------------|
| 1789   | 5434920171         |
| Un.: C | x                  |
| Desc   | onto: R\$ 0,00     |
| Preç   | o: R\$ 52,50       |
| Preç   | o Final: R\$ 52,50 |
| Estoq  | ue: 12             |
| 0      |                    |

### Anular quantidade do produto.

### Imprimir pedido não finalizado

Para imprimir um pedido não finalizado, o usuário deverá clicar no botão "Imprimir" localizado ao lado esquerdo do botão "Exportar" conforme demonstra a figura abaixo.

| Estoque           |               |
|-------------------|---------------|
| Localizar Produto | Ordenar       |
|                   | Descrição A-7 |

### Botão para imprimir um pedido não finalizado.

Após clicar sobre o botão "Imprimir", será aberto uma nova janela com os produtos a serem impressos conforme demonstra a figura abaixo.

| 08/12/2015 15:29:56 | Pedido não finalizado<br>Forma Pg: 07 DIAS |          |               |            |                                                     |                |
|---------------------|--------------------------------------------|----------|---------------|------------|-----------------------------------------------------|----------------|
| Tota                | Preço Final                                | Desconto | Preço à Vista | Quantidade | Descrição                                           | Código         |
| 226,05              | 226,05                                     | 0,00     | 226,05        | 1          | LEITE PO NINHO 24X400GR INTEGRAL INST.              | 17891000014223 |
| 89,45               | 89,45                                      | 0,00     | 89,45         | 1          | ABS SYM 60X8 NORMAL SUAVE C/ABAS(ARV08)             | 17896110002245 |
| 83,42               | 83,42                                      | 0,00     | 83,42         | 1          | ABS SYM 60X8 NORMAL SUAVE S/ABAS (AVV08)            | 17896110002252 |
| 93,09               | 93,09                                      | 0,00     | 93,09         | 1          | ABS SYM 60X8 GIRL C/ABAS SUAVE (AGV08)              | 17896110003228 |
| 128,55              | 128,55                                     | 0,00     | 128,55        | 1          | ABS SYM 60X8 COB/SUAVE NOITE/DIA C/ABAS(ANV08)      | 17896110003747 |
| 93,09               | 93,09                                      | 0,00     | 93,09         | 1          | ABS SYM 60X8 CURVAS SUAVE C/ABAS(ACV08)             | 17896110007240 |
| 77,65               | 77,65                                      | 0,00     | 77,65         | 1          | ABS SYM 30X16 LV 16/PG14 C/ABAS TRANSP MULT (APT16) | 17896110007370 |
| 78,26               | 78,26                                      | 0,00     | 78,26         | 1          | ABS SYM 60X8 SECA C/ABAS LV8/PG7 (ASP 08)           | 17896110007905 |
| 78,26               | 78,26                                      | 0,00     | 78,26         | 1          | ABS SYM 30X16 SECA C/ABAS LV16/PG14 (ASP16)         | 17896110008360 |
| 51,29               | 51,29                                      | 0,00     | 51,29         | 1          | ABACAXI TRIANGULO 12X400GR EM CALDA                 | 17896434920171 |
| 77,65               | 77,65                                      | 0,00     | 77,65         | 1          | ABS SYM 30X16 SUAVE C/ABAS LV16/PG14 (ARP16)        | 7896110008049  |

Pág. 1/1

### Layout de impressão de um pedido não finalizado.

## Imprimir estoque

Para imprimir o estoque, o usuário deverá marcar a opção "Estoque", localizado logo abaixo do botão "Imprimir" e clicar no mesmo conforme demonstra a figura abaixo.

| Estoque Estoque   |               |
|-------------------|---------------|
| Localizar Produto | Ordenar       |
|                   | Descricão A-Z |

### Botão para imprimir estoque.

Após clicar sobre o botão "Imprimir", será aberto uma nova janela com os produtos do estoque a

ADMIN

### serem impressos conforme demonstra a figura abaixo.

|                | 08/12/2015 15:32:22                                 |            |          |        |             |
|----------------|-----------------------------------------------------|------------|----------|--------|-------------|
| Código         | Descrição                                           | Quantidade | Desconto | Preço  | Preço Final |
| 17891000014223 | LEITE PO NINHO 24X400GR INTEGRAL INST.              | 5          | 0        | 226,05 | 226,05      |
| 17896434920171 | ABACAXI TRIANGULO 12X400GR EM CALDA                 | 14         | 0        | 51,29  | 51,29       |
| 17896110007370 | ABS SYM 30X16 LV 16/PG14 C/ABAS TRANSP MULT (APT16) | 31         | 0        | 77,65  | 77,65       |
| 17896110008360 | ABS SYM 30X16 SECA C/ABAS LV16/PG14 (ASP16)         | 41         | 0        | 78,26  | 78,26       |
| 7896110008049  | ABS SYM 30X16 SUAVE C/ABAS LV16/PG14 (ARP16)        | 31         | 0        | 77,65  | 77,65       |
| 17896110003747 | ABS SYM 60X8 COB/SUAVE NOITE/DIA C/ABAS(ANV08)      | 13         | 0        | 128,55 | 128,55      |
| 17896110007240 | ABS SYM 60X8 CURVAS SUAVE C/ABAS(ACV08)             | 22         | 0        | 93,09  | 93,09       |
| 17896110003228 | ABS SYM 60X8 GIRL C/ABAS SUAVE (AGV08)              | 32         | 0        | 93,09  | 93,09       |
| 17896110002245 | ABS SYM 60X8 NORMAL SUAVE C/ABAS(ARV08)             | 8          | 0        | 89,45  | 89,45       |
| 17896110002252 | ABS SYM 60X8 NORMAL SUAVE S/ABAS (AVV08)            | 1          | 0        | 83,42  | 83,42       |
| 17896110007905 | ABS SYM 60X8 SECA C/ABAS LV8/PG7 (ASP 08)           | 4          | 0        | 78,26  | 78,26       |

#### Pág. 1/1

Layout de impressão do estoque.

### Exportar pedido não finalizado

Para exportar um pedido não finalizado, o usuário deverá clicar no botão "Exportar" localizado ao lado direito do botão "Imprimir" conforme demonstra a figura abaixo.

| Estoque           |               |
|-------------------|---------------|
| Localizar Produto | Ordenar       |
|                   | Descrição A-7 |

#### Botão para exportar pedido não finalizado.

Após clicar sobre o botão "Exportar", será solicitado ao usuário que faça o download do arquivo conforme demonstra a figura abaixo.

| Abrir "estoque.xls"                                             | ×                                                               |
|-----------------------------------------------------------------|-----------------------------------------------------------------|
| Você selecionou abrir:                                          |                                                                 |
| estoque.xls                                                     |                                                                 |
| Tipo: Planilha de<br>Site: http://192.J<br>O que o Firefox deve | o Microsoft Office Excel 97-2003 (1,0 KB)<br>.68.0.15<br>fazer? |
| <u>Abrir com o:</u>                                             | Microsoft Office Excel (aplicativo padrão)                      |
| Ownload                                                         |                                                                 |
| 🔲 <u>M</u> emorizar a c                                         | ecisão para este tipo de arquivo                                |
|                                                                 | OK Cancelar                                                     |

Download do arquivo.

## Exportar estoque

Para exportar o estoque, o usuário deverá marcar a opção "Estoque", localizado logo abaixo do botão "Exportar" e clicar sobre o mesmo conforme demonstra a figura abaixo.

| <mark>≜Imprimir</mark><br>☐ Estoque | Estoque |               |
|-------------------------------------|---------|---------------|
| Localizar Produ                     | to      | Ordenar       |
|                                     |         | Descrição A-Z |

### Botão para exportar estoque.

Após clicar sobre o botão "Exportar" será solicitado ao usuário que faça o download do arquivo conforme demonstra a figura abaixo.

| Abrir "estoque.xls"     |                                            | x |
|-------------------------|--------------------------------------------|---|
| Você selecionou abrir:  |                                            |   |
| estoque.xls             |                                            |   |
| Tipo: Planilha de       | o Microsoft Office Excel 97-2003           |   |
| Site: http://192.1      | .68.0.15                                   |   |
| O que o Firefox deve    | fazer?                                     |   |
| Abrir com o:            | Microsoft Office Excel (aplicativo padrão) |   |
| Download                |                                            |   |
| 🔲 <u>M</u> emorizar a d | lecisão para este tipo de arquivo          |   |
|                         |                                            |   |
|                         | Cancelar                                   |   |

Download do arquivo.

## Forma de pagamento

Para alterar a forma de pagamento, o usuário deverá selecionar a opção desejada no canto superior esquerdo conforme demonstra a figura abaixo.

| orma de Pag | Parcelas | Acréscimo | 100000000000000000000000000000000000000 | Intervalo | Limite Inf. | Limite Sup. |
|-------------|----------|-----------|-----------------------------------------|-----------|-------------|-------------|
| 07 DIAS     | 1        | 0,00%     | Com Entrada                             | 7         | 0,00        | 0,00        |
| 07 DIAS     |          |           |                                         |           |             |             |
| 15 DIAS     |          |           |                                         |           |             |             |
| 21 DIAS     | `        |           |                                         |           |             |             |

Forma de pagamento.

## **Confirmar pedido**

Para confirmar um pedido, o usuário deverá clicar no botão "Confirmar" localizado no canto superior direito conforme demonstra a figura abaixo.

| ▲Imprimir     Exportar     Confirmar       Estoque     Estoque     1 |               |
|----------------------------------------------------------------------|---------------|
| Localizar Produto                                                    | Ordenar       |
|                                                                      | Descrição A-7 |

#### Botão para confirmar pedido.

Após clicar sobre o botão "Confirmar", será solicitado ao usuário que confirme a forma de pagamento. Se a forma de pagamento for a desejada, o usuário deverá clicar no botão "Ok", caso contrário, deverá clicar no botão "Cancelar" conforme demonstra a figura abaixo.

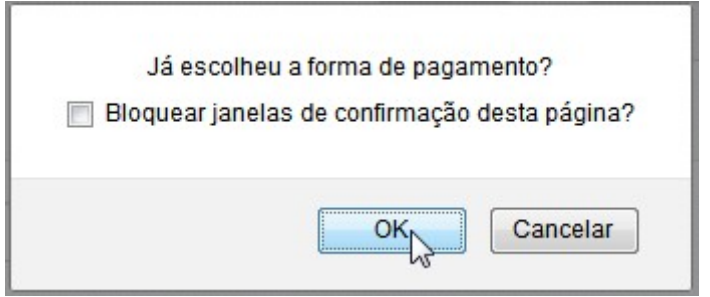

### Mensagem de confirmação do pedido.

Clicando no botão "Ok", será exibida uma mensagem informando ao usuário que o pedido foi confirmado com sucesso e será aberta uma tela com a impressão do pedido realizado conforme demonstram as figuras abaixo respectivamente.

| com sucesso!           |
|------------------------|
| firmação desta página? |
|                        |
| ок                     |
|                        |

Mensagem de sucesso ao confirmar pedido.

|         | 1            | Pedido: 000000200 Form          | 02/02/2015 11:33:53 |       |       |
|---------|--------------|---------------------------------|---------------------|-------|-------|
|         | Código       | Descrição                       | Quantidade          | Preço | Total |
| 10<br>1 | 000000000008 | .PROD.PAD.MIS.FONDANT           | 3                   | 19,46 | 58,38 |
|         | 000000000011 | .PROD.PAD.CHOC.BAR.AMARGO       | 5                   | 12,30 | 61,50 |
|         | 000000000020 | AUROGGETS GRANEL                | 3                   | 13,17 | 39,51 |
|         | 000000000023 | .PROD.PAD.MIS.BOLO INGLES LEITE | 1                   | 59,53 | 59,53 |
|         | 000000000026 | .PROD.PAD.MIS.MUFFINS           | 5                   | 14,32 | 71,60 |
| -       |              |                                 |                     |       |       |

Total:290,52

ADMIN

Pág. 1/1

Layout de impressão de um pedido finalizado.

# Sugestão de compra

1 - Menu Pedido→Sugestão de Compra.

Para realizar pedidos na tela de sugestão de compra, o usuário deverá clicar sobre a sugestão de compra desejada conforme demonstra a figura abaixo.

| 2025/06/15 1                                                                                                    | 18:07                                                                                                    |                                                                                                    |                                                                                                    | 41/45   |
|----------------------------------------------------------------------------------------------------|----------------------------------------------------------------------------------------------------|----------------------------------------------------------------------------------------------------|----------------------------------------------------------------------------------------------------|---------|
|                                                                                                    |                                                                                                    |                                                                                                    | ADMIN -                                                                                                   | • ? •   |
| Arquivo 👻                                                                                                    | Cadastro - Pedido -                                                                                                    |                                                                                                    |                                                                                                    |         |
|                                                                                                    | ▲ Descrição                                                                                                    |                                                                                                    | Início                                                                                                    | Término |
| Image: Contraction         Contraction         Contraction <th>09/02/2016</th> | 09/02/2016                                                                                                    |                                                                                                    |                                                                                                    |         |
|                                                                                                    | Forma Pg     Parcelas     Acréscimo       07 DIAS     1     0%                                                         | Com Entrada<br>Dia Fixo                                                                                  | e Inf. Limite Sup.                                                                                        |         |
|                                                                                                    | ★Cancelar ✔Confirmar                                                                                                   |                                                                                                    | Ordenar<br>Descrição A-Z                                                                                  | ×       |
|                                                                                                    | TUR                                                                                                    |                                                                                                    | Secore                                                                                                    |         |
|                                                                                                    | ACENDEDOR TUPI 12X425GR<br>CHURRASQUEIRA GEL<br>17898910095304<br>UN: CX<br>Preço: R\$ 49,00<br>Broos Einal: B\$ 49.00 | ACHOCOLATADO CHOCOMIL<br>12X1LT<br>7896590808316<br>UN: CX<br>Preço: R\$ 23,00<br>Proco Einal: B\$ 23.00 | AGUA DE COCO SOCOCO<br>12X1LT TP<br>0000001005134<br>UN: CX<br>Preço: R\$ 61,00<br>Broop Eingl: B\$ 61.00 |         |
|                                                                                                    | Olde. Mínima: 10                                                                                                    | Otde. Minima: 30           Total: R\$ 0,00                                                               | Citde. Minima: 20                                                                                         |         |
|                                                                                                    |                                                                                                    |                                                                                                    | Total: R\$ 0                                                                                              | 0,00    |

## Sugestão de compra.

Para realizar o pedido, o usuário deverá informar a quantidade desejada do produto conforme demonstra a figura abaixo.

| ACENDE     | DOR TUPI 12X425GR |
|------------|-------------------|
| CHURR/     | SQUEIRA GEL       |
| 17898910   | 095304            |
| UN: CX     |                   |
| Preço: R   | \$ 49,00          |
| Preço Fi   | nal: R\$ 49,00    |
| Qtde. Míni | ma: 10            |
| 10         |                   |

### Campo quantidade do produto.

Se o campo quantidade exigir casas decimais, o valor deverá ser informado da esquerda para a direita.

### Forma de pagamento

Para alterar a forma de pagamento, o usuário deverá selecionar a forma desejada no campo superior esquerdo conforme demonstra a figura abaixo.

| Forma Pg  | Parcelas | Acréscimo |             | Intervalo | Limite Inf. | Limite Sup. |
|-----------|----------|-----------|-------------|-----------|-------------|-------------|
| 07 DIAS V | 1        | 0%        | Com Entrada | 7         | 0           | 0           |
| 07 DIAS   |          |           | Dia Fixo    |           |             |             |
| 15 DIAS   |          |           |             |           |             |             |
| 21 DIAS   |          |           |             |           |             |             |

#### Forma de pagamento.

Após selecionar a opção desejada, os valores dos produtos serão calculados com base no acréscimo da forma de pagamento selecionada.

## **Cancelar pedido**

Para cancelar um pedido feito na sugestão de compra, o usuário deverá clicar sobre o botão

"Cancelar" localizado no canto superior esquerdo da listagem de produtos conforme demonstra a figura abaixo.

| Forma Pg<br>07 DIAS 🔻 | Parcelas   | Acréscimo<br>0% | <ul> <li>Com Entrada</li> <li>Dia Fixo</li> </ul> | 7 | Limite Inf. | Limite Sup.   |   |
|-----------------------|------------|-----------------|---------------------------------------------------|---|-------------|---------------|---|
|                       |            | _               |                                                   |   |             | Ordenar       |   |
| *Cancelar             | ✓Confirmar |                 |                                                   |   |             | Descrição A-Z | , |

Botão para cancelar pedido da sugestão de compra.

## **Confirmar pedido**

Para confirmar o pedido, o usuário deverá clicar sobre o botão "Confirmar" localizado no canto superior esquerdo da listagem de produtos do pedido conforme demonstra a figura abaixo.

| Forma Pg   | Parcelas   | Acréscimo |                      | Intervalo | Limite Inf. | Limite S | up.           |  |
|------------|------------|-----------|----------------------|-----------|-------------|----------|---------------|--|
| 07 DIAS 🔻  | 1          | 0%        | Com Entrada Dia Fixo | 7         | 0           | 0        |               |  |
|            |            |           |                      |           |             | C        | )rdenar       |  |
| X Cancelar | ✓Confirmar |           |                      |           |             |          | Descrição A-Z |  |

### Botão para confirmar pedido da sugestão de compra.

Logo após clicar no botão "Confirmar", será solicitado a confirmação da escolha da forma de pagamento ao usuário. Se a mesma estiver correta, o usuário deverá clicar sobre o botão "Ok" conforme demonstra a figura abaixo.

| lá agoslbau s | formo do no comonto   |
|---------------|-----------------------|
| Ja escolheu a | a forma de pagamento: |
|               |                       |
|               |                       |

### Confirmação da forma de pagamento.

Feito isso, será exibida uma mensagem informando que o pedido foi confirmado com sucesso e logo após será aberta uma janela de impressão do pedido realizado conforme demonstra a figura abaixo.

ADMIN

|   | Código        | Pedido: 000000205 Forma Pg: 21 DIAS |            | 02/02/2015 13:59:33 |             |
|---|---------------|-------------------------------------|------------|---------------------|-------------|
| L |               | Descrição                           | Quantidade | Preço               | Tota        |
| - | 7891118002337 | BALA ARCOR TOFFEE 170LEITE          | 15         | 3,55                | 53,25       |
|   |               |                                     |            |                     | Total:53,25 |

Pág. 1/1

Tela de impressão do pedido da sugestão de compra.

# Alterar senha

Para alterar sua senha, o usuário deverá clicar sobre o seu nome de usuário, localizado no canto superior direito e clicar no item Alterar Senha conforme demonstra a figura abaixo.

| 1 | ADMIN -           |  | ? |  |
|---|-------------------|--|---|--|
| _ | 🖍 Alterar Senha 🔥 |  |   |  |

Menu para alterar senha.

Após clicar, será aberto um formulário onde o usuário deverá informar sua nova senha conforme demonstra a figura abaixo.

|                               |                                                   | ADMIN - | • ③ 💽 |
|-------------------------------|---------------------------------------------------|---------|-------|
| Arquivo - Cadastro - Pedido - |                                                   |         |       |
|                               | Senha Atual<br>Nova Senha<br>Confirmar<br>✓Salvar |         |       |

IWS 2016 - Todos os direitos reservados.

Possíveis mensagens de erros:

- A senha atual não confere com a senha informada!
- O campo senha tem o formato inválido.

- O campo senha\_atual tem o formato inválido.
- O campo nova\_senha tem o formato inválido.
- O campo confirmar tem o formato inválido.

Para concluir a ação, clique no botão Salvar, onde será exibida uma mensagem informando que senha foi ou não alterada com sucesso conforme demonstra a figura abaixo.

Senha alterada com sucesso!

From: http://wiki.iws.com.br/ - **Documentação de software** 

Permanent link: http://wiki.iws.com.br/doku.php?id=intelligroup&rev=1455125558

Last update: 2016/02/10 17:32

×